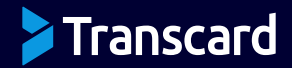

# HOW TO MAKE PAYMENTS IN SMART HUB

**VERSION 1** 

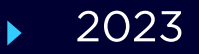

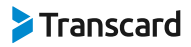

#### **SMART Hub Dashboard**

On the SMART Hub dashboard, you can make a payment in two ways:

- 1. Click on 'Payments Overview' under 'Payment Metrics.'
- 2. Click on the 'Bills/Payables' tab on the left panel.

After clicking the 'Pay' button, you'll automatically be redirected to the 'Payable Details' tab.

| SMART Hub                                  | Hello, Johnny Anderson                                                                                                 | ı. 🧐 🧶       |
|--------------------------------------------|----------------------------------------------------------------------------------------------------|--------------|
| Dashboard                                  | Alert. 20 unpaid Invoices are due today.                                                                               | Pay Now      |
| Bills/Payables                             | Dashboard                                                                                                    |              |
| 🕞 Vendors                                  | Payments Metrics                                                                                                    |              |
| E Invoices/Receivables 3 Customers         | Total number of payments in progress 4 Total value of payments in progress \$22,178                                    | ceptions     |
| Settings   5     Strings   5     Users   5 | View all → View all → View all →                                                                                       |              |
| €_ Support: 800-890-3128                   | 22 Payments     Q. Search       Ready to pay     24       In progress     12       Paid     156       Exceptions     3 |              |
| Your Account Information ~                 | AMOUNT 🗘 INVOICE 🗘 PAYEE 🗘                                                                                             | DUE DATE 👙   |
|                                            | > \$20,100.00 USD LC7-C Flatley-Kovacek                                                                                | Mar 20, 2020 |
| Powered by Transcard                       | > \$8,087.00 USD TN1-F Rad Roofing                                                                                     | Oct 12, 2019 |
| Terms of Use Privacy Policy                | View all → Rows per page: 10 ∨ Showing 1 - 10 of 97 result                                                             | lts « < > »  |

#### **Payments Overview**

In the 'Payments Overview' page, you'll see all bills that are ready to pay. After clicking the 'Pay' button, you'll be redirected to the 'Payable Details' tab.

| 2 Payments Overview            |                       | Q Search                          | Filter ~                   |
|--------------------------------|-----------------------|-----------------------------------|----------------------------|
| Ready to pay 24 In progress 12 | Paid 156 Exceptions 3 |                                   |                            |
| AMOUNT O INVOICE               | PAYEE 🗘               | DUE DATE 🗘                        | STATUS                     |
| > \$20,100.00 USD LC7-C        | Flatley-Kovacek       | Aug 13, 2022                      | Unprocessed                |
| > \$8,520.00 USD FX8-C         | Rad Roofing           | Aug 17, 2022                      | Pending Initiation Cancel  |
| > 33,443.00 USD KQ5-B          | Lily's Flower Shop    | Aug 17, 2022                      | F Unprocessed Pay          |
|                                | Rows pe               | r page: 10 $\checkmark$ Showing 1 | - 10 of 97 results 🤍 < 🔉 💌 |

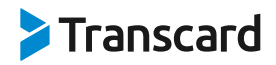

- 1. Click on the 'Pay' button.
- 2. Select the 'Origination Account.' (You can add multiple bank accounts during the SMART Enroll application/ onboarding process.)
- 3. Select the 'Method of Payment' (MOP).
  - All Transcard methods of payment will appear in the dropdown menu. However, you can only select a method that is compatible with the chosen bank. If a method is not available, 'Not Available' will appear next to MOP. The recommended MOP will be listed first.

| SMART Hub                                             | Hello, Johnny Anderson                                                |                         |     | A 🖉                                                                                                    |
|-------------------------------------------------------|-----------------------------------------------------------------------|-------------------------|-----|----------------------------------------------------------------------------------------------------|
| 斺 Dashboard                                           | Alert. 20 unpaid Invoices are due today.                              |                         |     | Pay Now                                                                                                    |
| Bills/Payables                                        | Payables 🏫 > Payables > Payable details                               |                         |     |                                                                                                    |
| Vendors  Invoices/Receivables  3                      | ← Initiate a Payment                                                  |                         |     |                                                                                                    |
| Customers                                             | \$20,100.00 USD • Unproccesed & Refresh                               |                         |     |                                                                                                    |
| <ul> <li>⊗ Settings s ∨</li> <li>⊗ Users s</li> </ul> | DUE DATE VENDOR INVOICE NUMBER<br>Aug 13, 2022 Flatley-Kovacek LC7-C  |                         |     |                                                                                                    |
| L_ Support: 800-890-3128                              | 2 Origination Account<br>Select account                               | <b>0</b>                | ] → | Method of Payment                                                                                                    |
| Your Account Information ~                            | Secondary Bank Account     American Express ••••1010                  | Balance<br>\$111,921.02 |     | ACH (1-3 days) (Recommended                                                                                                    |
|                                                       | Michelle Anderson External card<br>Mastercard ••••1911                |                         |     | SMART Disourse Learn more →     SMART Exchange Learn more →                                                                           |
|                                                       | ICCP prepaid credit account Credit account American Express •••••1911 | Balance                 |     | Wire (Same day) Check Slowest                                                                                                    |
|                                                       | Insurance Bank Account American Express •••••1911                     | Balance<br>\$56,921.02  |     | Pay with Card How this works → RTP (1 hour) Not available                                                                             |
|                                                       | This bank account is inactive. Click here to resolve this issue.      |                         |     | Payment method is not available for this bank account. Please select another bank account or<br>contact support for more information. |
| Powered by Transcard Terms of Use     Privacy Policy  |                                                                       |                         |     |                                                                                                    |

After selecting the origination account and method of payment, you can choose to:

- 1. Pay the bill now.
- 2. Schedule the payment.
- 3. Pay the bill on the due date.

| E Invoices/Receivables                      | 3   | ← Initiate a Payment                                                 |                                                                            |                                                                                      |                  |
|---------------------------------------------|-----|----------------------------------------------------------------------|----------------------------------------------------------------------------|--------------------------------------------------------------------------------------|------------------|
| Customers                                   |     | \$20,100.00 USD · Unprocessed & Refresh                              |                                                                            | 🕹 Pay Now 🗘                                                                          | Pay: \$20,100.00 |
| <ul> <li>Settings</li> <li>Users</li> </ul> | 5 ~ | DUE DATE VENDOR INVOICE NUMBER<br>Aug 13, 2022 Flatley-Kovacek LC7-C |                                                                            | Pay Now     Make payment at the time of initiation                                   |                  |
| L_ Support: 800-890-3128                    |     | Origination Account                                                  | Image: Strength of Payment           ○         →         image: SMART Dist | Schedule Payment     Select single future payment date for     payable(s) to be paid | \$               |
| Your Account Information                    | ~   |                                                                      | Where would you<br>Provide your pays<br>token will be sent                 | Pay on Due Date<br>Pay payable(s) on stated Due Date<br>ee's en                      | purse payment    |

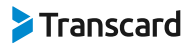

#### Pay Now

After selecting the method of payment and entering the required data, click the blue 'Pay' button.

| SMART Hub                                   | ←   | Hello, Johnny Anderson                                               |     | . <mark>@</mark>                                                                                                    |
|---------------------------------------------|-----|----------------------------------------------------------------------|-----|----------------------------------------------------------------------------------------------------|
| 斺 Dashboard                                 |     | Alert. 20 unpaid Invoices are due today.                             |     | Pay Nov                                                                                                    |
| Bills/Payables                              | 12  | Payables 🕐 Payables > Payable details                                |     |                                                                                                    |
| D Vendors                                   |     |                                                                      |     |                                                                                                    |
| Invoices/Receivables                        | 3   | ← Initiate a Payment                                                 |     |                                                                                                    |
| Customers                                   |     | \$20,100.00 USD · Unprocessed Stresh                                 |     | ◆ Pay Now 0 Pay: \$20,100.00                                                                                                    |
| <ul> <li>Settings</li> <li>Users</li> </ul> | 5 ¥ | DUE DATE VENDOR INVOICE NUMBER<br>Aug 13, 2022 Flatley-Kovacek LC7-C |     | <u></u>                                                                                                    |
| L Support: 800-890-3128                     |     | Origination Account 6                                                |     | Method of Payment                                                                                                    |
|                                             |     | 💼 Secondary Bank Account ++++1010 🗘                                  | ) → | SMART Disburse                                                                                                    |
| Your Account Information                    | v   |                                                                      | -   | Where would you like to send the payment link?         Provide your payers email address or/and phone number where the SMART Disburse payment token will be sent to.         Contact Addresses |

A pop-up window will appear to confirm the payment details. Confirm the details and click the 'Pay' button.

| SMART Hub               | Hello, Johnny Anderson                          | 🎸 Pay Now                                                                            | ×                                                                             |                | e 🌒 |
|-------------------------|-------------------------------------------------|--------------------------------------------------------------------------------------|-------------------------------------------------------------------------------|----------------|-----|
|                         | Alert. 20 unpaid Invoices are due today.        | \$20                                                                                 | ,100.00                                                                       |                |     |
| Bills/Payables          | Payables 🍙 > Payables > Pay                     | â Origination Account                                                                | Bank of America ••••1728                                                      |                |     |
|                         | ← Initiate a Payment                            | SMART Disburse Details                                                               | $\downarrow$                                                                  |                |     |
|                         | \$20,100.00 USD • Unproceese                    | Email                                                                                | kovacheck@email.com                                                           |                |     |
|                         | DUE DATE VENDOR<br>Aug 13, 2022 Flatley-Kovacek | Make default payment met<br>Checking this means next t<br>pre-selected. You can char | hod<br>ime you make a payment it will be<br>ige it anytime in vendor profile. |                |     |
| C Support: 800-890-3128 | Origination Account                             | Cancel                                                                               | Pay \$20,100.00<br>≎   ⇒                                                      | nod of Payment |     |

A pop-up window will appear to confirm the payment details. Confirm the details and click the blue 'Pay' button. A 'Payment Submitted!' pop-up will appear. Click 'Done' to return to the SMART Hub dashboard.

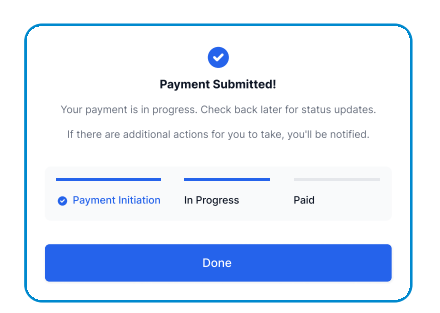

HOW TO MAKE PAYMENTS IN SMART HUB

# Transcard

#### **Schedule a Payment (for a Future Date)**

If you prefer to schedule a future payment:

- 1. Select the 'Origination Account.'
- 2. Select the 'Method of Payment.'
  - Enter all required data.
- 3. Click the arrow next to the blue 'Pay' button.
- 4. Select 'Schedule Payment.'
- 5. Enter or select a future date.
- 6. Click the blue 'Schedule' button at the bottom of the page.

| E Invoices/Receivables 3                              | ← Initiate a Payment                                                    |                                                                                                    |                      |                                             |                 |
|-------------------------------------------------------|-------------------------------------------------------------------------|----------------------------------------------------------------------------------------------------|----------------------|---------------------------------------------|-----------------|
| Customers                                             | \$20,100.00 USD Unproccesed & Refresh                                   |                                                                                                    |                      | Schedule Payment                            | Schedule        |
| <ul> <li>⊗ Settings 5 ~</li> <li>⊗ Users 5</li> </ul> | DUE DATE VENDOR INVOICE NUMBER<br>Aug 13, 2022 Flatley-Kovacek LC7-C    |                                                                                                    | A Pay Now Make pay   | ment at the time of initiation              |                 |
| t_ Support: 800-890-3128                              | Origination Account           m         Secondary Bank Account ****1010 | Image: State State | Select sin payable(s | gle future payment date for<br>) to be paid | ÷               |
| Your Account Information v                            | Payable Summary                                                         |                                                                                                    | Pay payal            | Due Date                                    | ^               |
|                                                       | ITEM (5)                                                                |                                                                                                    | QUANTITY             | UNIT PRICE                                  | AMOUNT          |
|                                                       | Chair KS8671                                                            |                                                                                                    | 6                    | \$332.95 USD                                | \$1,997.70 USD  |
|                                                       | Pillow FT1241                                                           |                                                                                                    | 2                    | \$50.95 USD                                 | \$101.90 USD    |
|                                                       | Table VGY716                                                            |                                                                                                    | 1                    | \$1,725.25 USD                              | \$1,725.25 USD  |
|                                                       | Sofa OG00GY                                                             |                                                                                                    | 1                    | \$13,332.95 USD                             | \$13,332.95 USD |
| Powered by Transcard Terms of Use Privacy Policy      |                                                                         |                                                                                                    |                      | Schedule Payment                            | Schedule        |

You can manually enter the date or use the calendar date picker to select a future date. After clicking 'Pay,' a pop-up will appear to confirm that the payment has been scheduled.

| ← Initiate a Payment                                                 |                             |                   |                 |    |        |         |         |     |       |         |    |                                                                      |
|----------------------------------------------------------------------|-----------------------------|-------------------|-----------------|----|--------|---------|---------|-----|-------|---------|----|----------------------------------------------------------------------|
| \$20,100.00 USD · Unprocessed S Refresh                              |                             |                   |                 |    | 🖹 Schi | edule P | aymen   | 1 0 | ) [s  | chedule |    |                                                                      |
| DUE DATE VENDOR INVOICE NUMBER<br>Aug 13, 2022 Flatley-Kovacek LC7-C |                             |                   | Schedule Date 🚯 |    | //DD/Y | YYY     | -       | D   |       |         |    |                                                                      |
| Origination Account                                                  | 0                           | Method of Payment |                 | 2  | <      | Auç     | gust 20 | 022 | >     | >>      |    |                                                                      |
| Secondary Bank Account ••••1010                                      | $\Rightarrow$ $\rightarrow$ | ACH               |                 | м  | т      | W       | т       | F   | s     | S       |    |                                                                      |
|                                                                      |                             |                   |                 | 27 | 28     | 29      | 30      | 31  | 1     | 2       | 10 | -                                                                    |
| Payable Summary                                                      |                             |                   |                 | 3  | 4      | 5       | 6       | 7   | 8     | 9       |    | $\mathbf{i}$                                                         |
| rayabe Summary                                                       |                             |                   |                 | 10 | 11     | 12      | 13      | 14  | 15    | 16      |    | Payment Scheduled!                                                   |
| ITEM (S)                                                             |                             |                   | QUANTITY        | 17 | 18     | 19      | 20      | 21  | 22    | 23      |    | Your payment has been scheduled for 09/24/2023.                      |
| Chair KS8671                                                         |                             |                   | 6               | 24 | 25     | 26      | 27      | 28  | 29    | 30      |    | If there are additional actions for you to take, you'll be notified. |
| Pillow FT1241                                                        |                             |                   | 2               | 31 | 28     | 29      | 30      | 31  | 1     | 2       |    |                                                                      |
| Table VGY716                                                         |                             |                   | 1               |    |        |         |         |     |       |         |    |                                                                      |
| Sofa OG00GY                                                          |                             |                   | 1               |    | Today  | ,       |         | s   | elect |         |    | Payment Initiation In Progress Paid                                  |
|                                                                      |                             |                   |                 |    |        |         |         |     |       |         |    |                                                                      |
|                                                                      |                             |                   |                 |    | 🗄 Schr | edule P | aymen   | • • | 8     | chedule |    | Done                                                                 |
|                                                                      |                             |                   |                 |    |        |         |         | ø   |       |         | 11 |                                                                      |

# Transcard

On the SMART Hub dashboard the user will be able to see the scheduled payment, under the 'Status' column the date that the payment is scheduled to process will display. The user can also click the arrow on the left to expand the details and see the activity log for the bill. On the date the scheduled bill will move from the "Ready to pay' tab to the 'In progress' tab.

| 🗿 SMART Hub 🤟 🤟                          | Hello, Tom                                                                                                    | Q. Search                          | J 🕫 😰    |
|------------------------------------------|----------------------------------------------------------------------------------------------------|------------------------------------|----------|
| Dashboard                                | Payables 🔶 Payables                                                                                                    |                                    |          |
| ☐     Payees       Image: Settings     ✓ | Payments Overview                                                                                                    | Q Search                           | Filter ~ |
| €_ Support: 800-890-3128                 | Ready to pay     In progress     5     Paid     1     Exceptions     1       AMOUNT     AMOUNT     EXTERNAL ID     PAYEE     PAYME | ENT DUE 🗘 ATTACHMENTS STATUS 🖲     |          |
|                                          | S20,100.00 USD LC7-C Flatley-Kovacek Augus                                                                                         | st 13, 2022 B documen B 08/13/2023 | Cancel   |
|                                          | > S8,240.00 USD JIH1782 Beier-Cummings Octob                                                                                       | er 20, 2022                        | Cancel   |

### **Activity Log**

On the SMART Hub Dashboard, you can view the activity for each bill by clicking the arrow to expand the details on the left. The activity log is found under the 'Bills/Payables' tab and covers 'Ready to Pay', 'In Progress', 'Paid' bills, and those with 'Exceptions'. In the activity log, you'll find:

- Date and time the payment was initiated.
- Individual or entity that initiated the payment.
- Last four digits of the bank account used.
- Selected method of payment for the bill.
- Timestamp of the bill initiation.
- Payment status: whether it's in process, failed (with an error message), or completed.

For completed payments, you'll also see the payment method details and timestamp.

# Transcard

| SMART Hub                            | Hello, Johnny Anderson                                                                                                    | A 🖉      |
|--------------------------------------|----------------------------------------------------------------------------------------------------|----------|
| Dashboard                            | Payables $rightarrow$ Payables                                                                                                    |          |
| Bills/Payables 12                    | Payments Overview<br>22 Payments Q, Search                                                                                                    | Filter v |
| ☐ Invoices/Receivables 3 ☐ Customers | Ready to pay 24 In progress 12 Paid 156 Exceptions 3                                                                                                    |          |
|                                      | ANUME     NUMBER     PATE     Docume     Status       S2,109.00     USD     BS1-A     Flatey-Kovacek     Apr 22, 2022     FUnprocessed                                                                                                | Pay      |
| L Support: 800-890-3128              | NOTES     Second Invoice due in August       STATUS     MUnprocessed       ATTACHMENTS     Bfie01.xml                                                                                                    |          |
| Your Account Information v           | ACTIVITY LOG  Perding Initiation Nev 29, 2021 1049 AM Payment for payable ID #2345RE03 is pending initiation on 04/22/2022 Put Disprocessed Nev 29, 2021 1049 AM Payment for payable ID #2345RE03 is pending initiation on 04/22/2022 |          |
|                                      | \$1,829.00 USD         R09-C         Likang's Bakery         Dec 19, 2019         E Unprocessed                                                                                                    | Pay      |
|                                      | S8,83700 USD         GUT-E         Shunn Shudders         Dec 17, 2019         F Unprocessed           Image: S8,087.00 USD         TNT-F         He's Organic Foods         Oct 12, 2019         F Unprocessed                       | Pay      |

#### Pay on Due Date

Pay a bill on its due date:

- 1. Select the 'Origination Account.'
- 2. Select the 'Method of Payment.'
  - Enter all required data.
- 3. Click the arrow next to the blue 'Pay' button.
- 4. Select 'Pay on Due Date.'
- 5. Click the blue 'Pay' button.

| E Invoices/Receivables 3                              | ← Initiate a Payment                                                 |                                                            |               |                                                                |                 |
|-------------------------------------------------------|----------------------------------------------------------------------|------------------------------------------------------------|---------------|----------------------------------------------------------------|-----------------|
| 🖨 Customers                                           | \$20,100.00 USD · Unproccesed S Refresh                              |                                                            |               | Pay on Due Date                                                | Schedule        |
| <ul> <li>⊚ Settings s ✓</li> <li>∞ Users s</li> </ul> | DUE DATE VENDOR INVOICE NUMBER<br>Aug 13, 2022 Flatley-Kovacek LC7-C |                                                            | Schedu        | Pay Now     Make payment at the time of initiation             |                 |
| t_ Support: 800-890-3128                              | Origination Account Constant Secondary Bank Account •••••1010        | Image: Wethod of Payment           ○         →         ACH |               | Sclect single future payment date for<br>payable(s) to be paid | \$              |
| Your Account Information v                            | Payable Summary                                                      |                                                            | $\rightarrow$ | Pay on Due Date  Pay payable(s) on stated Due Date             |                 |
|                                                       | ITEM (5)                                                             |                                                            | G             | UANTITY UNIT PRICE                                             | AMOUNT          |
|                                                       | Chair KS8671                                                         |                                                            | 6             | \$332.95 USD                                                   | \$1,997.70 USD  |
|                                                       | Pillow FT1241                                                        |                                                            | 2             | \$50.95 USD                                                    | \$101.90 USD    |
|                                                       | Table VGY716                                                         |                                                            | 1             | \$1,725.25 USD                                                 | \$1,725.25 USD  |
|                                                       | Sofa OG00GY                                                          |                                                            | 1             | \$13,332.95 USD                                                | \$13,332.95 USD |
| Powered by Transcard Terms of Use   Privacy Policy    |                                                                      |                                                            |               | 🗎 Schedule Payment                                             | Schedule        |

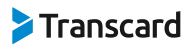

### Pay Multiple Bills

To pay multiple bills at once:

- 1. Click on the 'Bills/Payables' tab on the left panel.
- 2. In the 'Ready to Pay' tab, use the checkboxes to select the bills you wish to pay.
- 3. To select all payable bills, click the checkbox under the 'Ready to Pay' column. When selected, the box will display a checkmark and turn blue.

| SMART Hub                                                | ←   | Hello,            | Johnny Anderson                   |                                                       |                                                                         | <i>4</i> <sup>0</sup> (         |
|----------------------------------------------------------|-----|-------------------|-----------------------------------|-------------------------------------------------------|-------------------------------------------------------------------------|---------------------------------|
| 🟠 Dashboard                                              |     | Payable           | 😢 🏫 > Payables > Payable De       | stails                                                |                                                                         |                                 |
| <ul> <li>Bills/Payables</li> <li>Vendors</li> </ul>      | 12  | ÷                 | Initiate a Payment                |                                                       |                                                                         |                                 |
| Invoices/Receivables                                     | 3   | \$20;             | 100.00 USD · Unproccesed          | Si Refresh                                            | 💠 Pay Now 🗘                                                             | Pay: \$20,100.00                |
| Customers                                                | 5 ~ | Originat<br>Selec | tion Account<br>account           | •                                                     | Pay Now     Make payment at the time of initiation     Schedule Payment |                                 |
| <ul> <li>Users</li> <li>Support: 800-890-3128</li> </ul> | 5   | Vendo<br>4 vendo  | ors to Pay                        |                                                       | Select single future payment date for payable(s) to be paid             | Total amount<br>\$20,100.00 USD |
| our Account Information                                  | ~   | >                 | He's Organic Foods     2 payables | Payment method<br>ACH - Bank of America •••••1728 💉   | Pay payable(s) on stated Due Date                                       | Amount<br>\$8,006.00 USD        |
|                                                          |     | ~                 | Tres Comas Tequila     8 payables | Paymant method<br>SMART Disburse - comas@tequila.me 🖉 |                                                                         | Amount<br>\$6,261.00 USD        |
|                                                          |     |                   | 9c9f28b8-27                       | DUE: July 27, 2023                                    |                                                                         | \$2459.00 USD                   |
|                                                          |     |                   | ✓ 3d28b6e9-ec                     | DUE: Jan 11, 2023                                     |                                                                         | \$500.00 USD                    |
|                                                          |     |                   | 3aab1997-f8                       | DUE: Feb 11, 2023                                     |                                                                         | \$575.00 USD                    |
|                                                          |     |                   | ✓ c17687b9-5e                     | DUE: Aug 06, 2023                                     |                                                                         | \$988.00 USD                    |
|                                                          |     | >                 | Lily's Flower Shop     S payables | Payment method<br>Select payment method               |                                                                         | Amount<br>\$8,006.00 USD        |
|                                                          |     | >                 | Kunzify     2 payables            | Paymant method<br>ACH - Bank of America ++++1018 💉    |                                                                         | Amount<br>\$8,937.00 USD        |
| Powered by Transcard<br>Terms of Use Privacy Poli        | lcy |                   |                                   | L                                                     | 🔶 Pay Now 🗘                                                             | Pay: \$20,100.00                |

After selecting the desired bills, click the blue 'Pay' button to proceed to the 'Payable Details' page:

- 1. Choose the 'Origination Account'.
- 2. For each bill, the available payment methods compatible with the selected bank will be displayed.
- 3. Select the preferred method of payment for each bill.
- 4. Fill in the required information.
- 5. Decide on a payment option: 'Pay Now', 'Schedule Payment', or 'Pay on Due Date' (if the due date hasn't passed).

After making your selection, click the 'Pay' button. The previously mentioned steps will then apply. If any selected bill can be paid on its due date, that option will be available. Bills with past due dates will be processed immediately, while those with future due dates will be paid on the specified date.

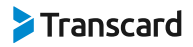

#### **Re-run Failed Payment**

If a payment doesn't process in SMART Hub, or if a SMART Disburse payment isn't completed by the recipient, follow these steps to re-run the payment:

- 1. Navigate to the 'Exceptions' tab.
- 2. Find the bill you wish to re-run.
- 3. Click the 'Re-run Payment' button.
- 4. You'll be directed to the 'Initiate a Payment' screen.
- 5. Choose the 'Origination Account' (you can change from the original selection if needed).
- 6. Select the 'Method of Payment' and provide the necessary details.
- 7. Click the blue 'Pay' button.

| SMART Hub                | ←   | Hello, Johnny Anderson                                                                                          |              |             |          |          |  |  |  |
|--------------------------|-----|----------------------------------------------------------------------------------------------------|--------------|-------------|----------|----------|--|--|--|
| Dashboard                |     | Alert. 20 unpaid Involces are due today.                                                                        |              |             |          | Pay Now  |  |  |  |
| Bills/Payables           | 12  | Payables 🕐 > Payables                                                                                           |              |             |          |          |  |  |  |
| D Vendors                |     |                                                                                                    |              |             |          |          |  |  |  |
| Invoices/Receivables     | 3   | Payments Overview<br>22 Payments Refush                                                                         |              | Q Search    |          | Filter v |  |  |  |
| Customers                |     | Ready to pay 24 In progress 12 Paid 156 Exceptions 3                                                            |              |             |          |          |  |  |  |
| Settings                 | 5 ~ | AMOUNT O INVOICE O PAYEE O                                                                                      | DUE DATE 🗘   | ATTACHMENTS | STATUS   |          |  |  |  |
| 🖉 Users                  | 5   | \$1,892.00 USD LC7-C Hubert Blaine Wolfeschlegelsteinhausenbergerdorff Sr.                                      | Mar 20, 2020 | B Job_offer | Failed   | G Re-run |  |  |  |
| L Support: 800-890-3128  |     | ✓ \$8,520.00 USD FX8-C Rad Roofing                                                                              | Mar 17, 2020 | B Work_con  | 9 Failed | G Re-run |  |  |  |
|                          |     | NOTES Ligula vehicula consequat morbi a ipsum integer a nibh in quis justo maecenas rhoncus aliquam lacus morbi |              |             |          |          |  |  |  |
| Your Account Information | ×   | STATUS O Failed                                                                                                 |              |             |          |          |  |  |  |

| Initiate a Payment     Ealier                                                                                                    |   |                                                                                                    |                                                                                     |
|----------------------------------------------------------------------------------------------------|---|----------------------------------------------------------------------------------------------------|-------------------------------------------------------------------------------------|
| \$20,100.00 USD & Refresh                                                                                                    |   |                                                                                                    | 4 Pay Now 💲 Pay: \$20,100.00                                                        |
| DUE DATE VENDOR INVOICE NUMBER<br>Aug 13, 2022 Flatley-Kovacek LC7-C                                                                                                    |   |                                                                                                    |                                                                                     |
| Origination Account         Image: Construction of the secondary Bank Account         Image: Construction of the secondary Bank A | → | Method of Payment<br>ACH                                                                                                    | \$                                                                                  |
|                                                                                                    |   | Bank of America •••••1728                                                                                                    | \$                                                                                  |
|                                                                                                    |   | ACH Account Details                                                                                                    |                                                                                     |
|                                                                                                    |   | Routing Number •••                                                                                                    | •8282                                                                               |
|                                                                                                    |   | Account Number •••                                                                                                    | •1102                                                                               |
|                                                                                                    |   | Address I 347<br>Hay<br>Wis<br>548<br>Unit                                                                                      | 6 Orphan Road<br>ward<br>consin<br>143<br>ted States                                |
|                                                                                                    |   | In case Routing, Account and Address (as register<br>longer accurate please update details in your ERP,<br>reflect this change. | red under the bank account) records are no<br>. Once completed, please "Refresh" to |

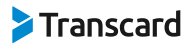

#### Methods of Payment in SMART Hub

Several payment methods are available, depending on your bank:

- 1. ACH
- 2. SMART Disburse
- 3. Wire
- 4. RTP
- 5. Check
- 6. SMART Exchange
- 7. Virtual Card

If the vendor possesses several bank accounts, they can choose a specific account for ACH, RTP, or Wire payment methods.

If SMART Disburse is chosen, the recipient will be able to choose the method in which they receive the disbursed funds.